mamidade.gov

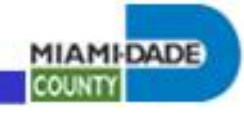

REMOTE ACCESS PROCEDURES

# **Netmotion Installation and Configuration Guide**

Date: 4/01/2014 Author: Bruce R. VanTassel

### Index:

| Index:                     | 1 |
|----------------------------|---|
| Overview:                  | 1 |
| Installation:              | 1 |
| Connecting and Management: | 3 |
| Logon Dialog:              | 3 |
| Configuring:               | 4 |

# Overview:

This guide provides guidance for users to install and configure NetMotion clients on Windows systems.

#### Installation:

Follow the steps below to install Netmotion software and drivers.

- Download to the system the appropriate mobility client at <u>http://connect.miamidade.gov/</u> -> Netmotion, (example, version 10.1 on a Windows 7 64 bit system: Mobility\_xg\_client\_10.10\_Win7\_x64\_release.exe).
- 2. Run the executable and respond to the prompts accordingly, (see screen dumps below).

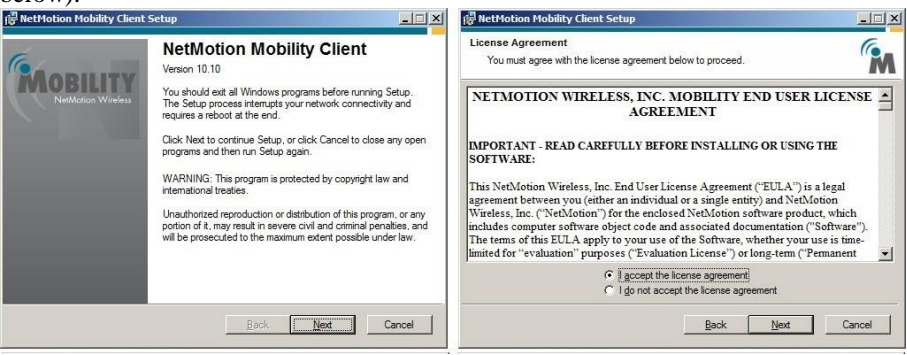

Enterprise Technology Services Department Miami-Dade County, Florida

mlamidade.gov

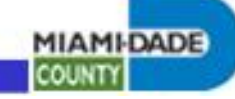

m

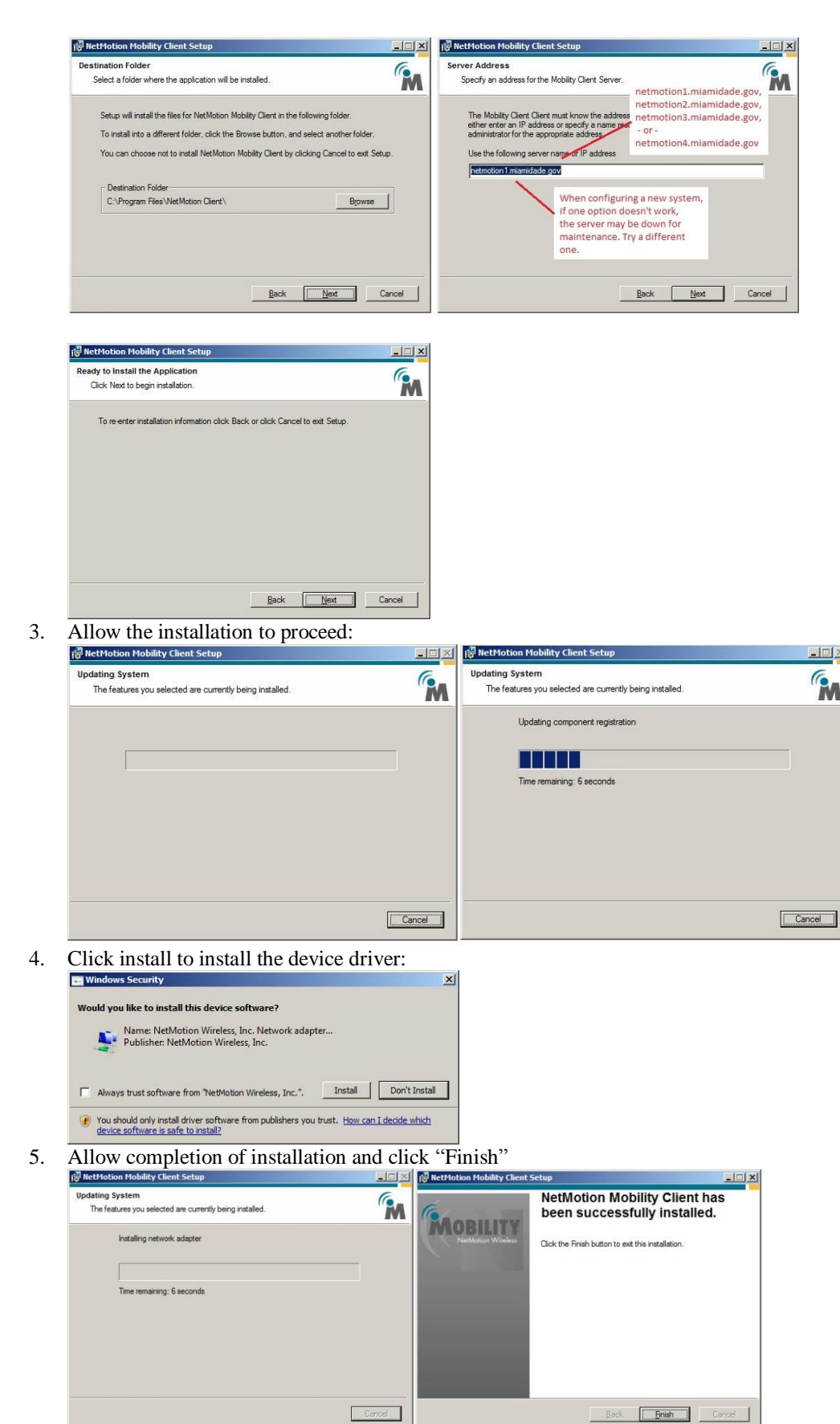

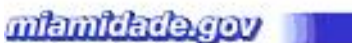

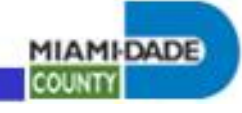

6. Click "Yes" Reboot

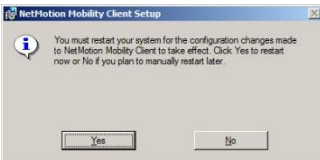

7. Upon reboot, during Windows logon, you may get the logon prompt. You can skip this to not log on at this time if you wish.

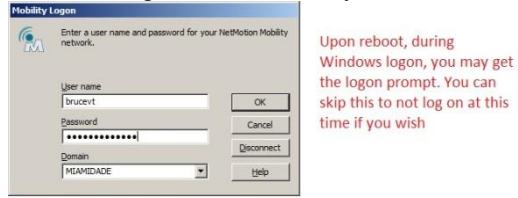

# Connecting and Management:

See screen dump below:

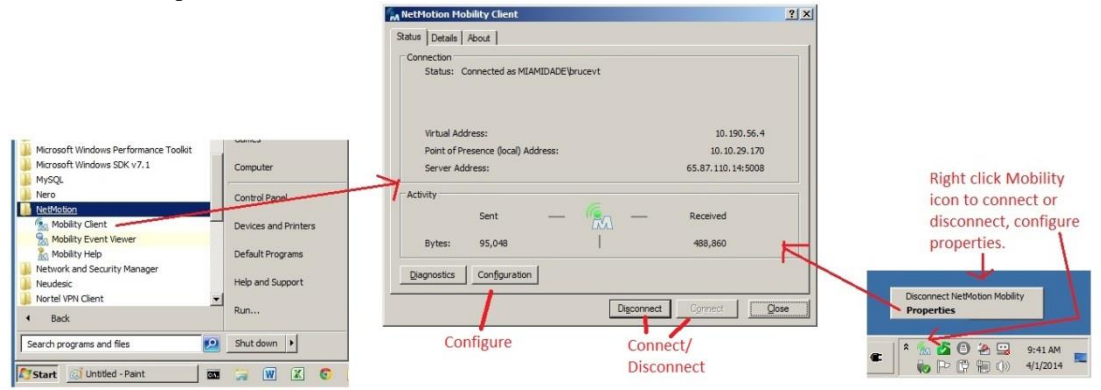

#### Logon Dialog:

Complete domain credentials if so prompted.

| enter a user name and password for your<br>network. | NetMotion Mobili     |
|-----------------------------------------------------|----------------------|
| User name                                           |                      |
| brucevt                                             | OK                   |
|                                                     |                      |
| Password                                            | Cancel               |
| Password                                            | Cancel               |
| Password  Domain                                    | Cancel<br>Disconnect |

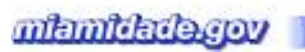

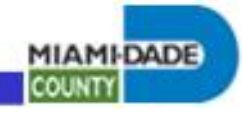

# Configuring:

| NetMotion Mobility Client                     | ? ×                               | Motion Mobility Client                        | ?      |
|-----------------------------------------------|-----------------------------------|-----------------------------------------------|--------|
| ieneral Server Certificates User Certificates |                                   | General Server Certificates User Certificates |        |
| Settings                                      | Default is to automatically       | Settings                                      |        |
| Show status icon in system tray               | connect to NetMotion during       | Show status icon in system tray               |        |
| Show warning messages                         | Windows login.                    | Show warning messages                         |        |
| 🚱 🗹 Load client when Windows starts           |                                   | 🚱 🔽 Load client when Windows starts           |        |
| · ·                                           | To not automatically connect.     |                                               |        |
| Override server-specified default setting     |                                   | Override server-specified default setting     |        |
| Connection to server at startup               |                                   | Connection to server at startup               |        |
| Connect to server                             |                                   | Do not connect to server                      | •      |
| Default credentials                           |                                   | C Default credentials                         |        |
| Mobility user                                 | Y                                 | Mobility user                                 | w      |
|                                               | netmotion1.miamidade.gov,         |                                               |        |
| Mobility server                               | netmotion2.miamidade.gov,         | - Mohātu conver                               |        |
|                                               | netmotion3.miamidade.gov,         | Producty deliver                              |        |
| Server name or IP address                     | - or -                            | Server name or IP address                     |        |
|                                               | netmotion4.miamidade.gov          | petmotion2miamidade.cov                       | -      |
| 1                                             |                                   | Inconstantinunducigov                         |        |
|                                               | When configuring a new system,    |                                               |        |
|                                               | if one option doesn't work,       |                                               |        |
| ОК                                            | Cancel the server may be down for | ОК                                            | Cancel |
|                                               | maintenance. Try a different      |                                               |        |